### S-Navi 利用時の推奨環境

- 0 S Windows10、Windows11(推奨)
- ブラウザ Chrome、Microsoft Edge、Mozilla Firefox

【1.S-Navi のログイン方法】

<u>※以下の画像はイメージです。年度によってホームページのデザインは変更される場合が</u> あります。

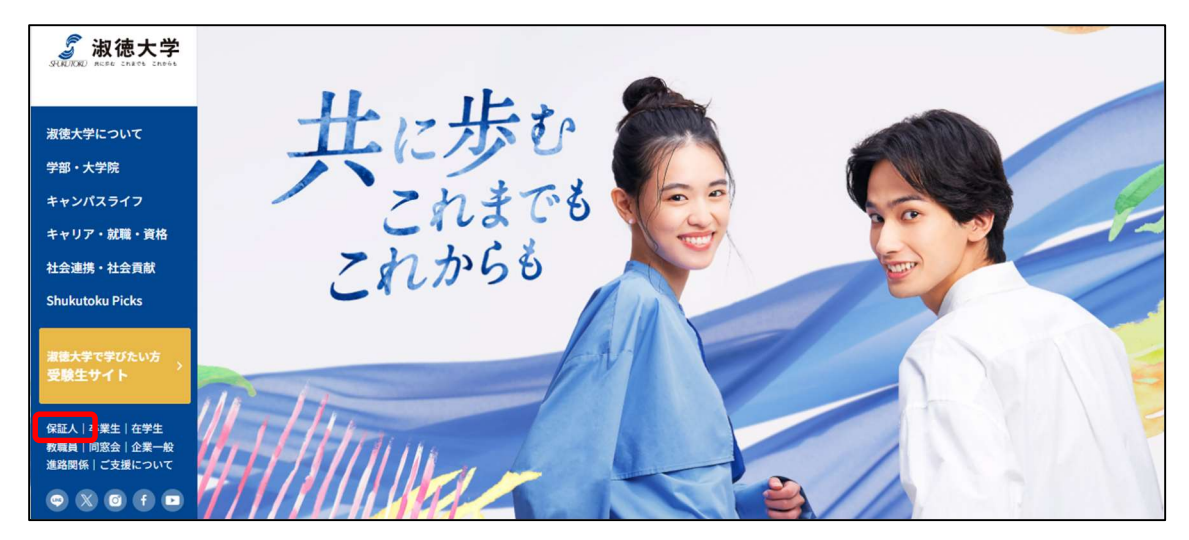

② 「保証人の方」のページを下にスクロールし、「S-Navi」をクリックします。

| <i>。</i> 淑徳大学 |       |
|---------------|-------|
|               | 保証人の方 |
| 淑徳大学について      |       |

| 在学生・卒業生の保護 | E人の方へ |  |  |
|------------|-------|--|--|
|            |       |  |  |
| S-Navi     |       |  |  |
|            |       |  |  |
| S-Navi 🛙   |       |  |  |
| _          |       |  |  |

③ 「正保証人様用情報閲覧のための S-Navi ユーザー I D・パスワードの送付について」 に記載された「UserID」・「PassWord」を入力し、ログインボタンをクリックします。

|      | S-Navi                                   |
|------|------------------------------------------|
| ログイン | User ID<br>PassWord<br>ログイン<br>ぼ ゲストユーザー |
|      | 【2.各機能の使用方法】                             |

### 2-1.大学からのお知らせをメールから確認する方法

S-Naviより大学からの各種お知らせをご指定のメールアドレスに「メール転送」を設定 することで外出先でも各種お知らせの内容を確認することができます。

重要なお知らせ等は郵送をさせていただきますが、こちらのS-Navi掲示配信およびメール 転送設定をしていただくことで本学からの情報を共有しやすくなるメリットがございます。 メール転送設定についてはご面倒をおかけ致しますが、ご理解、ご協力をいただきます ようお願い致します。

【今後の S-Navi 掲示配信予定】

- ・授業関連:自然災害等による休講連絡
- ・成績関連:各学期の成績発表
- ・試験関連:各学期の定期試験日程発表・再試験願書受付開始・再試験日程発表
- ・履修関連:各学期の履修登録日程・履修登録開始
- ・その他:学年暦及び行事予定表公開のお知らせ

※内容は変更となる場合がございます。ご承知おきくださいませ。

① メール設定よりご利用のメールアドレスを登録します。

※外出先でも S-Navi 掲示配信を確認できるため、メール転送はご設定ください。 ② 「メール設定」をクリックしてください。

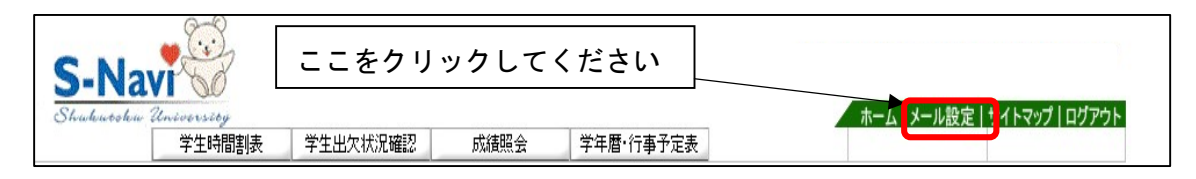

③ 受信するメールアドレスを入力し、確定をクリックしたら設定完了です。

※確定ボタンをクリックした後、正しく登録された場合は、登録したメールアドレスに 確認メールが配信されます。

※登録するメールアドレスは PC 又は携帯 (スマートフォン) のいずれかの登録でも構い ません。

※S-Navi 掲示配信に添付された資料は、メール転送時には添付されません。添付資料を 確認される際は、PCから S-Navi にログインし、該当の掲示配信からご確認ください。
※転送されたメールへの返信はできません。

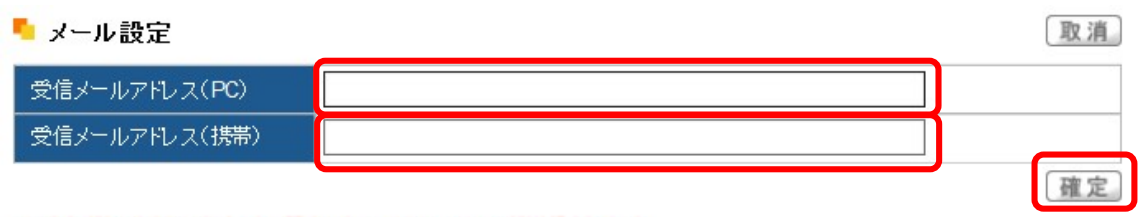

※確定ボタンをクリックすると、設定したアドレスにメールが送信されます。

#### <u>2-2.S-Navi にログインしてお知らせを確認する方法</u>

- ① 【1.S-Naviのログイン方法】の通りに、S-Naviにログインします。
- ② ログイン後のトップ画面に「事務局からのお知らせ」が表示されますので、内容を 確認します。

| 事務局からのお知らせ 🦯          |                      |
|-----------------------|----------------------|
| 事務局からのお知らせです          |                      |
| 「淑徳@お知らせ」令和●年度学年暦について |                      |
|                       |                      |
|                       | └ 大学からの各種お知らせが表示されます |
| 全0件                   |                      |

※お知らせのタイトルをクリックすると次の詳細画面が表示されます。

※画面はイメージのため、実際の掲示配信タイトルと異なる場合がございます。

【詳細画面】

|                                                          | 閉じる                |
|----------------------------------------------------------|--------------------|
| 件名                                                       |                    |
| 【淑徳@千葉第二】令和2年度学年暦について                                    |                    |
| 差出人                                                      |                    |
| 事務部                                                      |                    |
| 本文                                                       |                    |
| 揭示対象:看護栄養学部 学生各位                                         |                    |
| 揭示期間:2020年3月8日~2020年5月31日                                |                    |
| 淑徳大学千葉第ニキャンパス事務部よりご連絡致します。                               | i.                 |
| さて、令和2年度学年暦を添付致しますのでご確認くださ<br>※大学ホームページの学年暦は4月1日以降に変更となり | たい。<br>ます。         |
|                                                          |                    |
| 以上です。                                                    | クリックすると添付資料が参照できます |
| 【添付ファイルは、メールには添付されません。S-Navi                             | の画面で確認して下さい】       |
| 【この掲示配信には返信できません】                                        |                    |
| 添付ファイルダウンロード                                             |                    |
| ファイル名                                                    | サイズ ダウンロード         |
| 令和2年度 学年曆.pdf                                            | 225KB              |
|                                                          |                    |
|                                                          |                    |

※ポップアップブロックについて

ポップアップブロックによりページが正しく表示されない場合

項目やボタンをクリックしてもページが表示されない場合などは、ブラウザのポップ アップブロック機能により新しいページの表示が制限されている可能性があります。 各ブラウザの設定を変更して、ポップアップを許可してご利用ください。

例: Windows10 又は Windows11 で Microsoft Edge を使用している場合

①アドレスバー右側に表示されたマークをクリック

 ②「https://passport-web.soc.shukutoku.ac.jp ポップアップとリダイレクトを常に許可 する」を選択し、「完了」ボタンをクリック

※使用する OS ブラウザ、Google ツールバーや Yahoo ツールバー等によって、メッセージ

内容や許可方法が異なる場合があります。

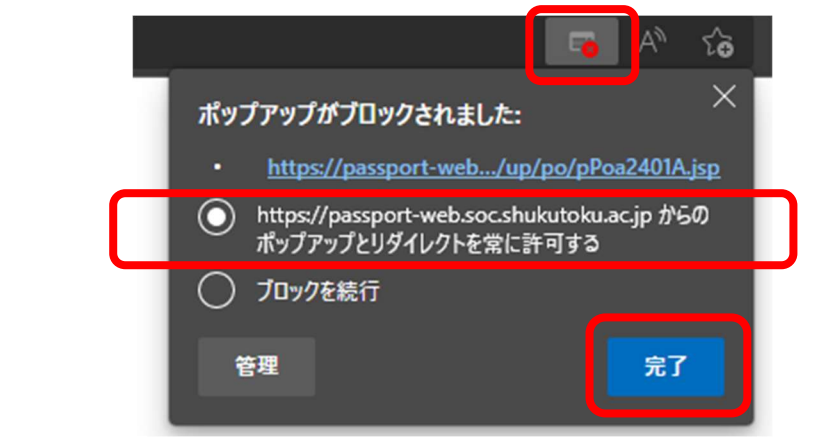

# 2-3.学生時間割表の確認方法:学生が履修している科目の時間割が閲覧できる機能です。

①「学生時間割表」をクリックします。

| S-Navi |          |      |           | ホーム メール設定 サイトマップ ログアウト |
|--------|----------|------|-----------|------------------------|
| 学生時間割表 | 学生出欠状况確認 | 成績照会 | 学年曆·行事予定表 |                        |

② 以下のように表示され、科目名をクリックするとシラバスの閲覧が可能です。

|     | 学生時間                                                               | 割素 学生电欠状湿磷                                                     | 刃 成結昭会                                                              | 学年歴                                                                       |                                                                               |        |
|-----|--------------------------------------------------------------------|----------------------------------------------------------------|---------------------------------------------------------------------|---------------------------------------------------------------------------|-------------------------------------------------------------------------------|--------|
| 学開講 | 生検索> <b>学生時間割表</b><br>年度 2017 学期 前学期                               | ✓ 表示形式 カレンダー3                                                  | 表示 ✔                                                                |                                                                           |                                                                               | 検索印刷。回 |
| 20  | 17年度 前学期                                                           |                                                                |                                                                     |                                                                           |                                                                               |        |
|     | 月曜日                                                                | 火曜日<br>© C012110-21 調理学実習<br>IA【露久保 美夏】調理<br>実習室(2号館)1単位<br>版回 | .水曜日<br>9 C001155-21 基礎化学<br>【田嶋 晴彦】 2-202教<br>室 1単位                | 木曜日<br>9 C012125-21 基礎栄養<br>学 【平岡 真実】1-202<br>教室 2単位                      | 金曜日                                                                           | 土曜日    |
| 2   | <ul> <li>10580002 多文化と異文<br/>化理解 A【ト 羅】15-30<br/>1 2単位</li> </ul>  | C012110-21 調理学実習<br>IA【露久保 美夏】調理<br>実習室(2号館) <sup>撤回</sup>     |                                                                     | 2 C012105-21 調理学<br>【石井 克枝】1-202教<br>室 2単位                                |                                                                               |        |
|     | 昼休み                                                                | 昼休み                                                            | 昼休み                                                                 | 昼休み                                                                       | 昼休み                                                                           | 昼休。    |
| 3   | <ul> <li>10573001 健康科学と身<br/>体運動 B【高橋 裕<br/>美】5-201 2単位</li> </ul> | C001525-21 情報処理<br>法 A【黄 海湘】PC演習<br>室 1単位                      | <ul> <li>10574001 伝統文化と民<br/>俗世界 A【名和 清<br/>隆】 5-201 2単位</li> </ul> | C001510-21 表現技法  <br>(読解·分析) 【五十里<br>文映】2-202教室 1単位                       | <ul> <li>C012040-21 解剖生理学</li> <li>I 【尾形 真規子】2-203</li> <li>教室 2単位</li> </ul> |        |
| 4   | 0 10030001 日本国憲<br>法 B【鶴 恒介】6-102 2<br>単位                          |                                                                | <ul> <li>10579002 文学作品と文<br/>学表現 B【浅井 みど<br/>り】6-102 2単位</li> </ul> | <ul> <li>C001150-21 基礎生物</li> <li>【西島 千陽】2-203教</li> <li>室 1単位</li> </ul> | C001500-21 英語 I (基礎) A 【師岡ビビアンル<br>イーズ】1-204教室 1単位                            |        |
| 5   | 2 10311001 教職概論<br>【黒川 雅子】 7-201 2単<br>位                           |                                                                |                                                                     | 5 C012075-21 食品化学 I<br>【岡本 由希】2-202教<br>室 2単位                             | <ul> <li>○ C012065-21 微生物学<br/>【林 雅晴】1-201教室 2<br/>単位</li> </ul>              |        |

# 【シラバスの詳細画面】

| キャンパス名 | 千葉第2キャンパス 看護栄養                                                       | 读学部栄義学科                                                 |                               |                                 |                                   |                    |  |  |
|--------|----------------------------------------------------------------------|---------------------------------------------------------|-------------------------------|---------------------------------|-----------------------------------|--------------------|--|--|
| 授業番号   | C012125-21                                                           |                                                         |                               |                                 |                                   |                    |  |  |
| 授業名    | 基礎栄養学                                                                | 形態                                                      | 講義                            | 単位                              | 2                                 |                    |  |  |
| 担当教員   |                                                                      |                                                         | - Out                         | 19 C                            | 12                                |                    |  |  |
| 間講学期   | 2017年度前学期                                                            | 曜日 - 4寺限                                                | 木曜1限                          |                                 |                                   |                    |  |  |
| 授業目的   | 栄養とは、体外から必要な物)<br>である。栄養学は、人間と食材<br>る礎となる科目であり、応用栄<br>義学の知識を習得することを問 | 質を取り込み。それを消化・<br>物の相互作用を明らかにす<br>装葺、臨床栄養学等を学く<br>目的とする。 | 吸収、代謝、利<br>る学問である。<br>ぶ上での基礎と | 列用し,老廃物の<br>中でも基礎栄養<br>たなる科目である | 期泄へ続く一連の<br>学は栄養学の基本<br>。ここでは基本的が | )宮み<br>\$とな<br>\$栄 |  |  |
| 授業内容   | 栄養の概念,摂食行動,消化・吸収と栄養素の体内動態,三大栄養素の代謝(糖質,脂質,たんぱく質)、エネ<br>ルギー代謝について講義する。 |                                                         |                               |                                 |                                   |                    |  |  |
| 到達目標   | 栄養とは何か, その意義につい<br>る。                                                | いて理解できる。エネルギ・                                           | -,栄養素の機                       | 能,消化吸収と                         | 代謝までが理解で                          | ₹.                 |  |  |

## **2-4.学生出欠状況の確認方法**:授業の出欠状況が確認できる機能です。

#### ①「学生出欠状況確認」をクリックします。

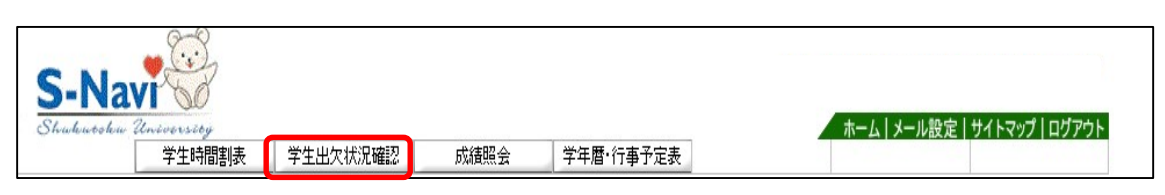

| S-N<br>Stadate                                               | S-Navi Structure 20. 2000 100 100 100 100 100 100 100 100 10 |                  |          |              |      |      |    |    |    |     |     |     | <br>1751 |     |     |     |     |     |
|--------------------------------------------------------------|--------------------------------------------------------------|------------------|----------|--------------|------|------|----|----|----|-----|-----|-----|----------|-----|-----|-----|-----|-----|
|                                                              | 学生時間割表 学生出欠状況確認 成績照会 学年曆                                     |                  |          |              |      |      |    |    |    |     |     | ST. |          |     |     |     |     |     |
| ▶ 出欠状況確認<br>2017   µ度 前学期 ✔ 2017/08/14 □ ★基準に出席率を貧出します。 (検索) |                                                              |                  |          |              |      |      |    |    |    |     |     |     |          |     |     |     |     |     |
|                                                              |                                                              |                  |          |              |      |      |    |    |    |     |     |     |          |     |     |     |     | ++  |
| 曜日時限                                                         | 授業コード                                                        | 科目名              | 出席       | 摔 10         | 0 20 | 30   | 40 | 50 | 60 | 70  | 80  | 90  | 100      | 110 | 120 | 130 | 140 | 150 |
| 火2                                                           | C001525-22                                                   | 情報処理法B(黄 海湘)     | 100      | )% ()        | 0    | 0    | 0  | 0  | 0  | 0   | 0   | 0   | 0        | 0   | 0   | 0   | 0   | 0   |
| 火3火4                                                         | C012110-22                                                   | 調理学実習 IB(露久保 美夏) | 100      | )% ()        | 0    | 0    | 0  | 0  | 0  | 0   | 0   | 0   | 0        | 0   | 0   | 0   | 0   | 0   |
| 火5                                                           | C10588-01                                                    | 世界動向と国際貢献NA(田邊 5 | 亮〉 100   | <b>)%</b> O  | 0    | 0    | 0  | 0  | 0  | 0   | 0   | 0   | 0        | 0   | 0   | 0   | 0   | 0   |
| 水1                                                           | C001155-21                                                   | 基礎化学(田嶋 睹彦)      | 100      | <b>)%</b> () | 0    | 0    | 0  | 0  | 0  | 0   | 0   | 0   | 0        | 0   | 0   | 0   | 0   | 0   |
| 水3                                                           | 10571001                                                     | 現代人の生活倫理A(小林 秀樹  | 計) 94    | % 0          | ) 0  | 0    | 0  | 0  | 0  | 0   | 0   | 0   | 0        | 0   | 0   | 0   | 0   | 0   |
| 水4                                                           | 10586003                                                     | 宗教社会と民族文化C(名和 清  | 隆) 94    | % 0          | 0    | 0    | 0  | 0  | 0  | 0   | 0   | 0   | 0        | 0   | 0   | 0   | 0   | 0   |
| 木1                                                           | C012125-21                                                   | 基礎栄養学(平岡 真実)     | 100      | <b>)%</b> O  | 0    | 0    | 0  | 0  | 0  | 0   | 0   | 0   | 0        | 0   | 0   | 0   | 0   | 0   |
| 木2                                                           | C012105-21                                                   | 調理学(石井 克枝)       | 100      | )% ()        | > 0  | 0    | 0  | 0  | 0  | 0   | 0   | 0   | 0        | 0   | 0   | 0   | 0   | 0   |
| 木3                                                           | C001510-21                                                   | 表現技法!(読解·分析)(五十里 | 100 文映》  | )% O         | 0    | 0    | 0  | 0  | 0  | 0   | 0   | 0   | 0        | 0   | 0   | 0   | 0   | 0   |
| 木4                                                           | C001150-21                                                   | 基礎生物(西島 千陽)      | 100      | )% O         | ) () | 0    | 0  | 0  | 0  | 0   | 0   | 0   | 0        | 0   | 0   | 0   | 0   | 0   |
| 木5                                                           | C012075-21                                                   | 食品化学 (岡本 由希)     | 100      | <b>)%</b> O  |      | 0    | 0  | 0  | 0  | 0   | 0   | 0   | 0        | 0   | 0   | 0   | 0   | 0   |
| 金3                                                           | C012040-21                                                   | 解剖生理学1(尾形 真規子)   | 100      | <b>)%</b> O  | > 0  | 0    | 0  | 0  | 0  | 0   | 0   | 0   | 0        | 0   | 0   | 0   | 0   | 0   |
| 金4                                                           | C001500-22                                                   | 英語1(基礎)B(浅井 みどり) | 100      | <b>)%</b> O  | 0    | 0    | 0  | 0  | 0  | 0   | 0   | 0   | 0        | 0   | 0   | 0   | 0   | 0   |
| 金5                                                           | C012065-21                                                   | 微生物学(林 雅晴)       | 100      | )% O         | ) () | 0    | 0  | 0  | 0  | 0   | 0   | 0   | 0        | 0   | 0   | 0   | 0   | 0   |
|                                                              |                                                              | 〇:出席 早:          | 早退 遅: 遅刻 | ×:欠          | 席公   | : 公欠 | 休: | 休講 | 1: | 未実法 | 施 🔳 | :定  | 明試験      | e 🔳 | :追討 | 糠   | ■:再 | 詰験  |

### ※表示内容について(学生向け説明文)

| X  | 分 | 記号 | 備考                                                                                                    |
|----|---|----|----------------------------------------------------------------------------------------------------|
| 出席 |   | 0  |                                                                                                    |
| 欠席 |   | ×  | ・公認欠席も欠席に含まれます。                                                                                                    |
| 遅刻 |   | 遅  | <ul> <li>・遅刻は、出席率計算上は、"出席"としてカウントされます。ただし、例えば"遅刻3回で欠席1回"とする授業がある場合(教員により異なる)は、画面上から任意の日付(例えば、3回目の遅刻日)が「遅刻(遅)」⇒「欠席(×)」に変更となっていることがあります。</li> </ul> |
| 早退 |   | 早  |                                                                                                    |

S-Navi(出席)の出欠席データは、前学期(5月初旬頃)・後学期(10月初旬頃)ともに 履修登録確定後、反映されます。出席情報について確認事項がある場合は、授業担当教員 に直接お問い合わせください。

### 2-5.成績照会の確認方法:成績の閲覧ができる機能です。

### ① 「成績照会」をクリックします。

| S-Na<br>Shukuutshu | VI Sol |          |      |           | ホーム メール設定 サイトマップ ログアウト |
|--------------------|--------|----------|------|-----------|------------------------|
|                    | 学生時間割表 | 学生出欠状況確認 | 成績照会 | 学年暦·行事予定表 |                        |

| 5 成績照会                | この |    |      |     |        |  |
|-----------------------|----|----|------|-----|--------|--|
| ┗ 表示パターン ● 通常 ○ 年度学期別 |    | 表示 | ミさオ  | します |        |  |
|                       |    |    |      |     |        |  |
| 科目名                   | 単位 | 評価 | 年度   | 学期  | 数員氏名   |  |
| 【数育課程】                |    |    |      |     |        |  |
| 【基礎教育科目】              |    |    |      |     |        |  |
| 《学部共通科目》              |    |    |      |     |        |  |
| ※ 基礎生物                | 1  |    | 2017 | 前学期 | 西島 千陽  |  |
| ※ 基礎化学                | 1  |    | 2017 | 前学期 | 田嶋 晴彦  |  |
| 《基本教育科目》              |    |    |      |     |        |  |
| 〈英語科目〉                |    |    |      |     |        |  |
| ※ 英語   (基礎)           | 1  |    | 2017 | 前学期 | 浅井 みどり |  |
| 〈日本語科目〉               |    |    |      |     |        |  |
| ※ 表現技法 (              | 1  | 1  | 2017 | 前学期 | 五十里 文映 |  |
|                       |    |    |      |     |        |  |

※成績照会の見方について※

- 1. 科 目 名 欄:今年度履修科目と既修得科目(次年度以降)が表示されます。
- 2. 単 位 欄:各科目の単位数が表示されます。
- 3. 評価欄:S(100~90 点)、A(89~80 点)、B(79~70 点)、C(69~60 点) 及びN(認定)の表示がある科目は合格で、D(59 点以下 再試験 受験資格あり)、Z(59 点以下 再試験受験資格なし)は不合格です。
   ※過去の成績情報も記載されています。
- 4. 年 度 欄:単位修得年度を西暦で表示されます。
- 5. 学期欄:該当学期が表示されます。
- 6. 教員氏名欄:担当教員名が表示されます。

※GPAについて※

| 🍕 GPA -     | - 10111 (100 |      |      | 000000000 |      |      |     |      |      |      |      |      |      |      |      |
|-------------|--------------|------|------|-----------|------|------|-----|------|------|------|------|------|------|------|------|
| 🍕 単位修得状     | 況            |      |      |           |      |      |     |      |      |      |      |      |      |      |      |
| 科目分類        | 教育課程         |      |      |           |      |      |     | 1    |      |      | -    |      |      |      |      |
|             |              | 大学共通 | 基礎教育 |           |      |      |     |      |      |      |      |      |      |      | 専門教育 |
|             |              |      |      | 学部共通      | 基本教育 |      |     |      |      | 総合教育 |      |      |      |      |      |
|             |              |      |      |           |      | 英語科目 | 日本語 | 備報科目 | 課題科目 |      | 人間理解 | 文化理解 | 社会理解 | 国際理解 |      |
| 卒業要件単位<br>数 | 124          |      | 34   |           | 9    | 2    | 3   | 2    | 2    |      |      |      |      |      | 90   |
| 修得済単位       | D            | 0    | 0    | 0         | 0    | D    | 0   | 0    | 0    | 0    | D    | 0    | 0    | 0    | 0    |
| 履修中単位       | 22           | 0    | 11   | 2         | 3    | 1    | 1   | 1    | 0    | 6    | 2    | 0    | 0    | 4    | 11   |
| 合計単位        | 22           | 0    | 11   | 2         | 3    | 1    | 1   | 1    | 0    | 6    | 2    | 0    | 0    | 4    | 11   |

GPA (Grade Point Average) は授業ごとの成績評価にグレードポイントをつけて算出 したものです。GPAは成績の席次や奨学金の算定基礎等様々な選考の資料となります。

| 評価区分     | 認定記号        | 付加する GP |
|----------|-------------|---------|
| 100~90 点 | S           | 4       |
| 89~80 点  | А           | 3       |
| 79~70 点  | В           | 2       |
| 69~60 点  | С           | 1       |
| 不合格      | D . 7       | 0       |
| (59 点以下) | $D \cdot Z$ | 0       |
| 認定       | Ν           |         |

GPA算出の計算式は、以下のとおりです

{履修科目(算出対象)のGP×単位数}の合計

履修科目(算出対象)単位数の合計

※単位修得状況の見方について※

1. 卒業要件単位数:卒業に必要な単位数が表示されます。

2. 修得済単位数:修得した単位数が表示されます。

3. 履修中単位数:当該年度の学期に履修した単位数が表示されます。

4. 合 計 単 位 数:修得した単位数に加え履修中の単位数が表示されます。

2-6.学年暦・行事予定表の確認方法:学事日程及び各種イベント等が閲覧できる機能です。

① 「学年暦・行事予定表」をクリックします。

| S-Na<br>Studiusohu | VI Sol |          |      |           | ホーム メール設定 サイトマップ ログアウト |
|--------------------|--------|----------|------|-----------|------------------------|
|                    | 学生時間割表 | 学生出欠状況確認 | 成績照会 | 学年暦·行事予定表 |                        |

大学ホームページに遷移します。

|                                                                |                | 保証人の       | 方              |
|----------------------------------------------------------------|----------------|------------|----------------|
|                                                                |                |            |                |
|                                                                |                |            |                |
| 学年暦                                                            | 行事予定表          | 受験生の保護者の方へ | 在学生・卒業生の保証人の方へ |
| 学年暦                                                            |                |            |                |
|                                                                |                |            |                |
| • 令和6年度学年暦(全学共通) 🗟                                             | J              |            |                |
|                                                                |                |            |                |
| 行事予定表                                                          |                |            |                |
|                                                                |                |            |                |
| <ul> <li>令和6年度行事予定表千葉キャンパ</li> </ul>                           | 2 62           |            |                |
| <ul> <li>令和6年度行事予定表千葉第二キャ</li> <li>令和6年度行事予定表埼玉キャンパ</li> </ul> | ンパス ि<br>ス fer |            |                |
| • 令和6年度行事予定表東京キャンパ                                             | ス層             |            |                |

※画面はイメージのため今年度の学年暦ではありません。

| 年度学年曆                                                                                                    | ;年度 激化大学 学年曆                    |       |   |  |  |  |  |
|----------------------------------------------------------------------------------------------------|---------------------------------|-------|---|--|--|--|--|
| ※「目」国に数学が記載されていない日は、温泉授意はありません。ただし、土曜日等は補助等が実施される場合がありますのでご注意ください。 ※「書考」国は、キャンパスにより日間が異なります。詳細は各キャンパスの「行事予定表」を参照してください。 |                                 |       |   |  |  |  |  |
| 日間 曜 4 月                                                                                                    | 884 5月                          |       | ] |  |  |  |  |
| 1 土 新入生オリエンテーション・学生証交付                                                                                                  | 1 月 山の日(8/11)振替休日(授業週調整) ※事務局開領 | 1 7 木 |   |  |  |  |  |
| 2 B                                                                                                    | 2 火 海の日(7/17)振替休日 ※事務局閉鎖        | 2 7 金 |   |  |  |  |  |
| 3 月 入学式                                                                                                    | 3 水 憲法記念日 ※事務局閉鎖                | 3 ±   |   |  |  |  |  |
| 4 火 新入生オリエンテーション                                                                                                    | 4 木 みどりの日 ※事務局閉鎖                | 4 日   |   |  |  |  |  |
| 5 水 新入生オリエンテーション                                                                                                    | 5 金 こどもの日 ※事務局閉鎖                | 5 8 月 |   |  |  |  |  |
| 6 <b>木</b>                                                                                                    | 6 ±                             | 6 8 火 |   |  |  |  |  |
| 7 金 降誕金・新入生セミナー                                                                                                    | 7 8                             | 7 8 水 |   |  |  |  |  |
| 8 土 新入生セミナー                                                                                                    | 8 4 月                           | 88 木  |   |  |  |  |  |
| 9 B                                                                                                    | 9 4 火                           | 98 金  |   |  |  |  |  |
| 10 1 月 前学期授業開始                                                                                                    | 10 4 水                          | 10 ±  |   |  |  |  |  |

※画面はイメージのため今年度の行事予定表ではありません。

| 淑徳大学千葉第二キャンパス 行事予定表 |                                   |          |  |  |  |
|---------------------|-----------------------------------|----------|--|--|--|
| 日程                  | 行事                                | - 1      |  |  |  |
| 4月1日 (土)            | 1年生・大学院 健康診断                      |          |  |  |  |
| 4月1日 (土)            | 新年度オリエンテーション(1年次)                 | Ĩ        |  |  |  |
| 4月3日 (月)            | 入学式                               |          |  |  |  |
| 4月4日 (火)            | 新年度オリエンテーション(1年次・3年次)             | 14<br>21 |  |  |  |
| 4月5日 (水)            | 新年度オリエンテーション (1年次・2年次)            |          |  |  |  |
| 4月6日(木)             | 新年度オリエンテーション(4年次)                 |          |  |  |  |
| 4月6日(木)             | キャリア支援委員会・看護学科学修支援委員会・栄養学科学修支援委員会 | Ē.       |  |  |  |
| 4月6日 (木)            | 【集中講義】初年次セミナー 1限・2限 (1年次)         |          |  |  |  |
| 4月6日 (木)            | 第1回教育向上委員会                        | 1        |  |  |  |

お問い合わせが必要な場合はお電話にて、以下までご連絡ください。

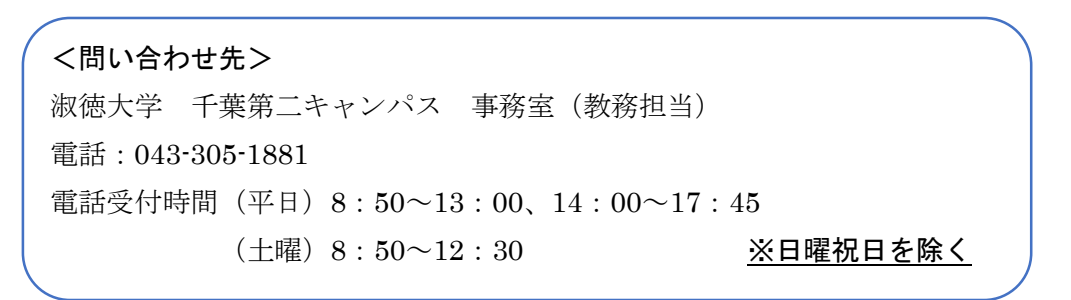

以上